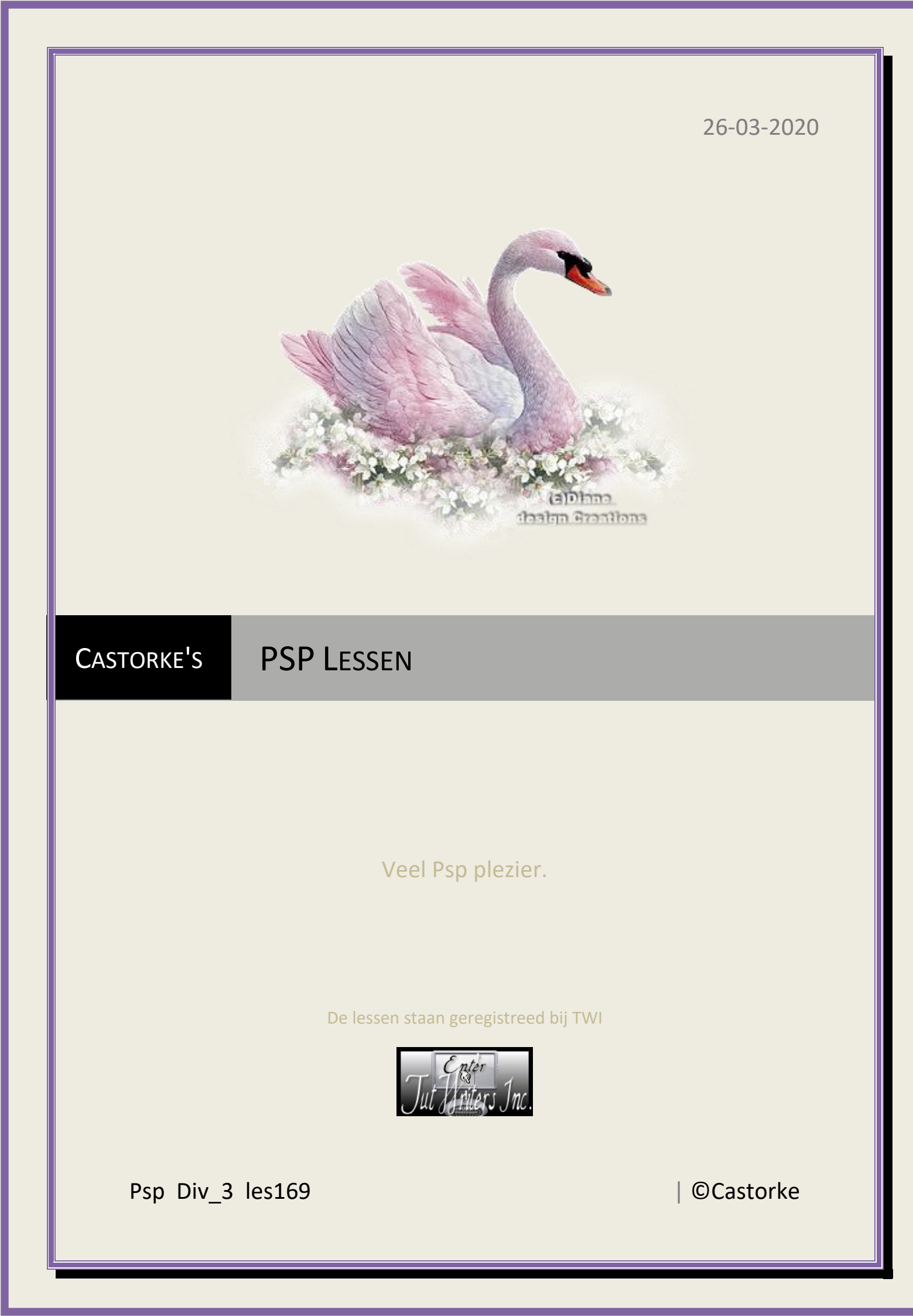

**©**Castorke

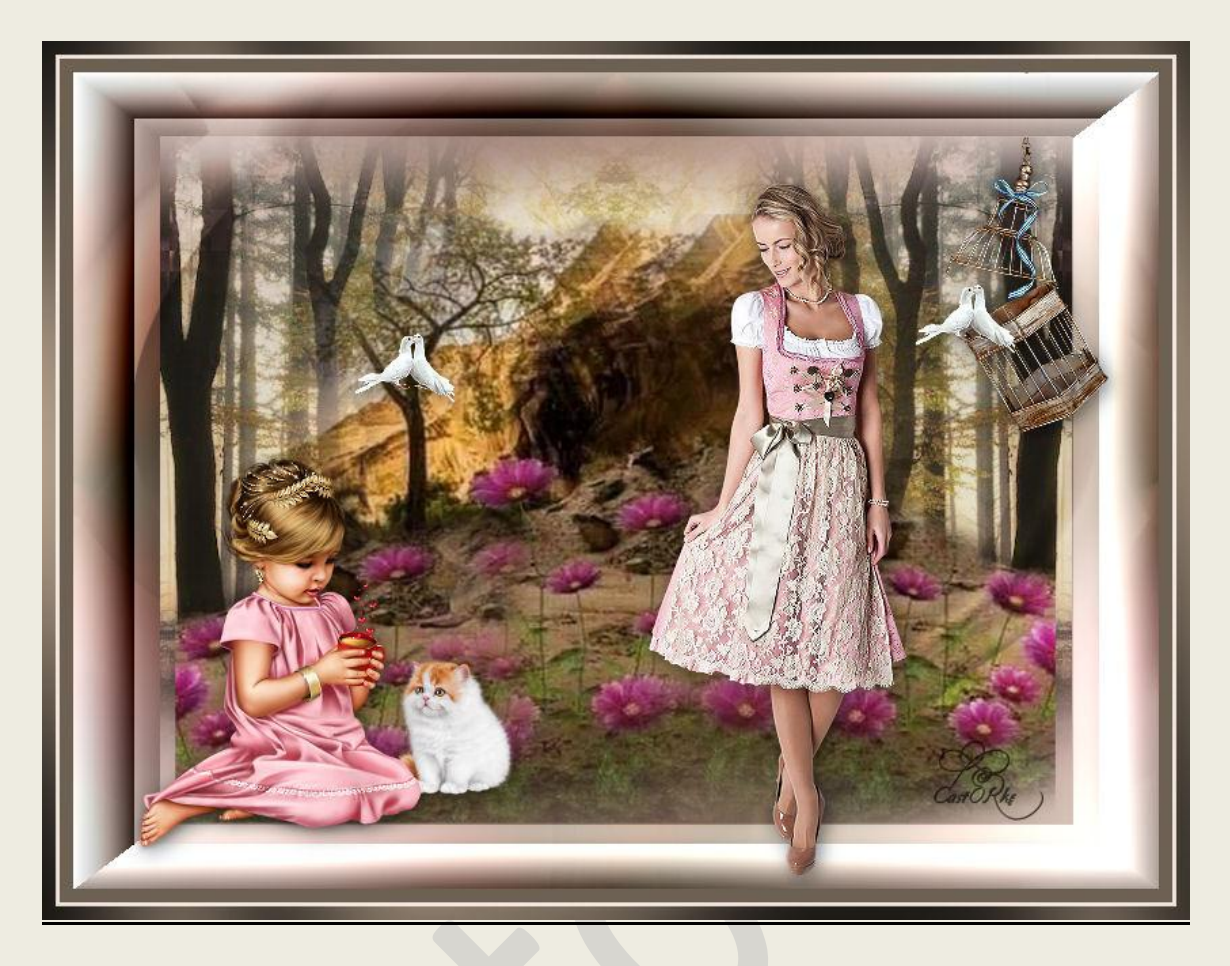

PSP - Les 169

Is door mezelf gemaakt met psp9 kan best met een ander PSP programma gemaakt worden. Iedere gelijkenis berust op louter toeval.

## Materiaal:

Tubes: Grisi, Thafs en gedeeld in groepen. <u>masker</u>: narah

Credits vind je <u>hier</u>. Met <u>dank</u> aan de tubeuses. Respecteer hun werk aub! Zonder hen was deze les niet tot stand gekomen.

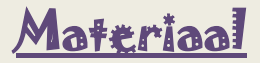

Filters : GraphicPlus/ Cross Shadow

## Kleuren : VG kleur #fe26de, AG kleur #6d6154

- 1. Open nieuwe afbeelding 800 x 600 pixels.
- 2. Vul met Ag kleur.
- 3. Selecties/ Alles selecteren.
- 4. Open Grisi\_Woman\_730
- 5. Ga naar je werk
- 6. Kopieer en **plakken in <u>selectie</u>**.
- 7. Selecties/ niets selecteren.
- 8. Effecten/ Afbeeldingseffecten/ Naadloze herhaling. Standaard.
- 9. Aanpassen/ Vervaging/ Gaussiaanse vervaging bereik: 60
- 10.Open copie landschap\_les169
- 11.Kopieer en plak als nieuwe laag op je werk.
- 12.Open les169\_landschap
- 13.Kopieer en plak als nieuwe laag op je werk.
- 14.Open castorke\_kader\_les169
- 15.Kopieer en plak als nieuwe laag op je werk.
- 16.Lagen/ Nieuwe rasterlaag.
- 17.Vul met Voorgrondkleur.
- 18. Open NarahsMasks\_1530 en minimailiseer.

## ©Castorke

## 19.Lagen/ Nieuwe maskerlaag/ uit alfbeelding.

Zoek het masker en pas het toe.

| Bronvenster:                                                                         |        |
|--------------------------------------------------------------------------------------|--------|
| NarahsMasks_1530.jpg                                                                 | ~      |
|                                                                                      |        |
|                                                                                      |        |
| Masker creëren op basis van                                                          |        |
| Masker creëren op basis van<br>O Luminantie van bron                                 |        |
| Masker creëren op basis van<br>© Luminantie van bron<br>O Elke waarde niet gelijk as | an nul |

- 20.Lagen/ Samenvoegen/ Groep samenvoegen.
- 21.Laagdekking 50
- 22. Mengmodus overlay.
- 23.Open Grisi\_Woman\_730
- 24.Kopieer en plak als nieuwe laag op je werk.
- 25.Afbeelding/ Formaat wijzigen 50% Formaat van alle lagen wijzigen NIET aanvinken.
- 26.Zet op zijn plaats.
- 27.Slagschaduw 3, 3, 50, 20
- 28.Open fillette\_au\_chat\_tubed\_by\_thafs
- 29.Kopieer en plak als nieuwe laag op je werk.
- 30.Afbeelding/ Formaat wijzigen 50% Formaat van alle lagen wijzigen NIET aanvinken.
- 31.Zet op zijn plaats.
- 32.Slagschaduw 3, 3, 50, 20
- 33.Open f jaula 001
- 34.Kopieer en plak als nieuwe laag op je werk.

35.Afbeelding/ Formaat wijzigen 50%

Formaat van alle lagen wijzigen NIET aanvinken.

- 36.Zet op zijn plaats.
- 37.Slagschaduw 3, 3, 50, 20
- 38.Veeg het overtollige van de ketting die over de kader loopt weg.
- 39.Open 0\_1a11ee\_9c939d9d\_M
- 40.Kopieer en **plak als nieuwe laag** op je werk.
- 41.Afbeelding/ Formaat wijzigen 2 X 50%

Formaat van alle lagen wijzigen NIET aanvinken.

42.Slagschaduw 3, 3, 50, 20

43.Zet op zijn plaats.

- 44. Dupliceer de laag.
- 45. Verplaats naar de vogelkooi.

46.Selecties/ alles selecteren.

- 47.Afbeelding/ Randen toevoegen 10px achtergrondkleur.
- 48.Afbeelding/ Randen toevoegen 3px voorgrondkleur.
- 49. Afbeelding/ Randen toevoegen 10px achtergrondkleur.
- 50. Tik met toverstaf in de buitenste bruine rand.
- 51.Effecten/ insteekfilters/ GraphicPlus/ Cross shadow std instellingen
- 52. Plaats je naam of watermerk.
- 53.Opslaan als .jpg

Zo dat was het ik hoop dat je er van genoten hebt.

Ben benieuwd naar je werk. Stuur het me in originele grootte. Plaats ik het bij de andere werkjes. <u>Hier</u> Vermeld wel je naam, het lesnummer, titel.

PSP\_div3\_les\_169

©Castorke

26/03/2020

Succes !

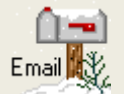

Vraagjes mag je me altijd <u>mailen....</u>

Het is verboden deze les geheel of gedeeltelijk te kopiëren. De lessen staan geregistreed bij TWI

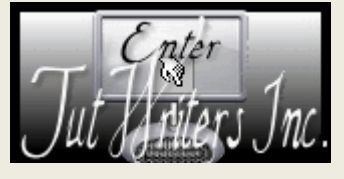